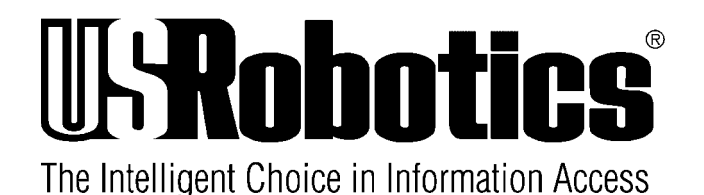

# User's Guide

# SPORTSTER VOICE 33.600 and 28.800 Faxmodem

U.S. Robotics and the U.S. Robotics logo are registered trademarks of U.S. Robotics. Any trademarks, trade names, service marks, or service names owned or registered by any other company and used in this manual are the property of their respective companies.

© 1996 by U.S. Robotics. 7770 North Frontage Road Skokie, IL 60077-2690 All Rights Reserved This manual covers installation and operating instructions for the following U.S. Robotics modems:

Sportster Voice 33.600 and 28.800 Faxmodem

This product complies with the Low Voltage Directive (LVD) and Electromagnetic Compatibility (EMC) directive.

CE

# **Table of Contents**

| Introduction to U.S. Robotics    | 1  |
|----------------------------------|----|
| Introduction to Modem Technology | 2  |
| Features                         | 3  |
| External Modem Installation      | 5  |
| Internal Modem Installation      | 8  |
| Communications Software          | 13 |
| Troubleshooting                  | 16 |
| U.S. Robotics Online Resources   | 21 |
| Glossary                         | 24 |
| Quick Reference                  | 34 |
| S-Registers                      | 47 |
| Warranty                         | 55 |

# U.S. Robotics: The Intelligent Choice in Information Access

Congratulations! You have just purchased the Sportster Voice faxmodem. Since 1976, U.S. Robotics has grown to become a key manufacturer and developer of information access technology. U.S. Robotics' advanced technology allows you to use your faxmodem to open up a new world of information access.

As an innovator in the data communications field, U.S. Robotics has a history of bringing the latest technology to market at an affordable price.

U.S. Robotics owns the core technology, known as the data pump, that works in its access products. This allows U.S. Robotics to bring new technologies and features to market faster and at a lower cost while passing the savings on to you.

For more information on U.S. Robotics, visit the U.S. Robotics World Wide Web Home Page at: http://www.usr.com

# Welcome to the World of Information Access

A modem is a computer peripheral that allows you to connect and communicate with other computers via telephone lines. Modems allow you to combine the power of your computer with the global reach of the telephone system.

Because ordinary telephone lines cannot carry digital information, a modem changes the digital data from your computer into analog data, a format that can be carried. In a similar manner, the modem receiving the call then changes the analog signal back into digital data that the computer can digest. This shift of digital data into analog data and back again allows two computers to "speak" with one another. Called modulation/ demodulation, this transformation of signals is how the modem received its name.

With a modem and a standard telephone line, you can send faxes to the office or important customers without leaving your computer. And with an online or internet connection, you can share recipes with fellow gourmets, catch up on the latest news, view a weather map from Singapore, keep in touch with distant friends by electronic mail, surf the World Wide Web and much more.

#### **Data Communications**

Your modem offers a range of internationally accepted standard modulation methods and protocols. It utilizes hardware-based V.42/MNP 2-4 error control and V.42 bis/ MNP 5 data compression.

Your modem will transmit at speeds up to 33.600 bps with throughput to 115.200 bps. Also, it is universally compatible with the following standards: V.34, V.FC, V.32 bis, V.32, V.22 bis, Bell 212A/V.22, V.23, V.25 and Bell 103/V.21 modems.

#### **Fax Capability**

You can use your modem with Class 1 or Class 2.0 fax software to exchange faxes with Group 3 fax machines worldwide at speeds up to 14.400 bps.

#### **Plug and Play**

Plug and Play allows a computer to configure the modem's settings automatically. Your computer sets the optimal configuration for the modem and your software applications automatically adjust to that configuration. Once your system sets the configuration, it will use this configuration every time you turn on your machine.

### Speakerphone

You can use your new Sportster as a full-duplex speakerphone without the echoing sound of some speakerphones. The full-duplex feature allows you to speak at the same time as someone on the other end without losing any sound quality. This affords you all the convenience of a speakerphone without the extra hardware and cords for the home or office.

External modems have built-in microphones and you can attach a microphone and speaker to the internal models.

#### **Personal Voice Mail**

With Personal Voice Mail, your modem is a full-featured messaging system offering business-quality voice mail features in the convenience of your home or office.

Using this feature, you can send voice greetings and record voice messages like a standard answering machine with several "voice mailboxes" on one system. You can even access your voice messages remotely. Your modem will autodetect incoming fax/voice/data calls and provides fax-on-demand services you can tailor to your needs.

# **External Modem Installation**

#### **Getting Started**

This chapter will walk you through the installation of your external modem with your personal computer.

#### Before getting started, make sure that you have the following items:

- · Modem
- · Serial Cable
- · Data/Fax/Voice software and Manual
- · RJ11 phone cord
- · Power Adapter
- Telephone plug
- · Analog (Standard) Telephone Jack
- · This Guide

There are two parts to installation: software and hardware. Software allows you to communicate with your modem so that you can send and receive data and faxes, as well as activate voice features. Software installation is discussed in your communications software manual. Hardware is the modem itself, which will be connected to your computer by the serial cable.

#### **Hardware Installation Steps**

Before you begin the modem installation, turn off your computer and any attached devices, such as a printer. Follow these steps to install your modem. Refer to the drawing below of the back panel.

Connect the serial cable to the modem and to the computer. When looking for your serial port label on 1. computer, select COM, MODEM, RS-232, or SERIAL. the back of your Do NOT select AUX, GAME, LPT, or PARALLEL. Note which serial port you selected. This information will be necessary when installing your communications software. 2. Plug the power adapter into the power jack and into a standard wall outlet. 3. Plug one end of the phone cord into the telephone jack (labeled with a wall plug icon on the bottom of the case) and the other end into a phone wall jack. If you wish to use your modem and phone through the same phone wall jack, plug your phone's cord 4.

into the modem's other jack (labeled with a phone icon on the bottom of the case). (Country Specific)

5. You can also use the speaker jack if you have your own next page and consult your software manual.

speaker. For more information, see the

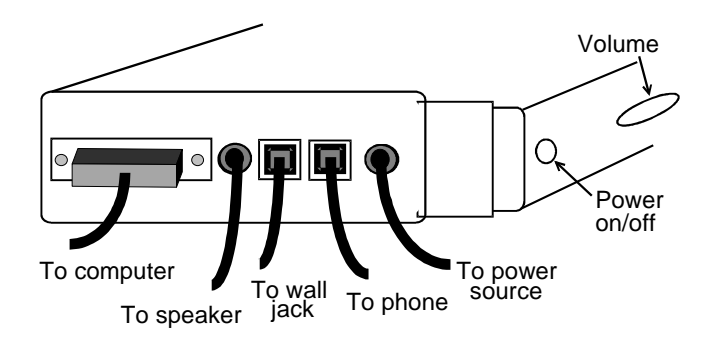

#### **Speaker Attachment**

An optional 8 ohm speaker or headset can be connected to the 3.5 mm speaker jack located on the back of your Sportster. This accessory may provide higher sound quality, but it is not necessary to utilize your voice features.

# Microphone

The microphone that is built into your modem is located on the front panel.

# Installing your Software

| 1.<br>oth | Insert the software diskette included with your modem or er software, consult its own manual for installation procedures. | another modem software disk. If using      |
|-----------|----------------------------------------------------------------------------------------------------|--------------------------------------------|
| 2.        | From Program Manager, choose File. Then choose Run and                                                                    | type a:\install and press <enter>.</enter> |
| 3.        | Once the software is installed, enter the software group and click                                                        | on the application icon.                   |
|           |                                                                                                    |                                            |

You have successfully finished installing your modem and software.

# **Internal Modem Installation**

#### **Getting Started**

This chapter will walk you through the installation of your internal modem. Before getting started, make sure that you have the following items:

- · Modem
- · Data/Fax/Voice software and Manual
- · RJ11phone cord
- · Telephone plug
- · Analog (Standard) Telephone Jack
- · Phillips Head Screwdriver or 1/4" Hex Screwdriver
- This Guide

Also, be sure that you have an available 8- or 16-bit expansion slot in your computer.

#### Installation

There are two parts to the installation of your modem: hardware and software. Hardware is the modem itself, which will be installed inside of your computer. Your modem should be installed before your software. Software allows you to communicate with your modem so that you can send and receive faxes, call an online service to access e-mail, call a local Bulletin Board (BBS), or surf the Internet via the World Wide Web. Software installation is discussed in your communications software manual.

# **Plug and Play Feature**

Your new modem features Plug and Play installation, the fastest, easiest way to add new devices to your PC. Plug and Play allows a computer to configure the modem's settings automatically. Your computer sets the optimal configuration for the modem and your software applications automatically adjust to that configuration. Most operating systems, including Windows 95, support Plug and Play. Configuring your new modem with Windows 95 is addressed near the end of this chapter.

Consult your software manual or computer manufacturer to see whether your system supports the Plug and Play features.

Once your system sets the configuration, it will use this configuration every time you turn on your machine. In order to activate the Plug and Play feature with your modem, you must take off all the contacts on the COM port and IRQ jumpers on the modem. You will be able to tell which COM port your modem has been set to by having your communications software search for the COM port. Later sections of this chapter will explain how to locate and change the COM port and IRQ settings.

#### Locating the Jumpers

Using the drawing of the modem to the right, find where the COM port and IRQ jumpers are located on your modem.

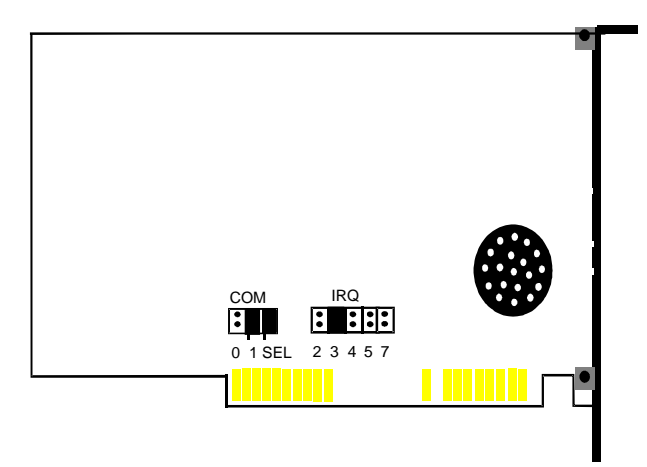

# If You are Using Plug and Play...

Take off all of the connections on the COM port and IRQ jumpers. Your jumpers should look like the following illustration.

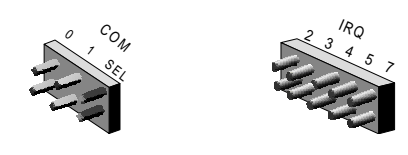

If You are NOT Using Plug and Play...

Your modem was shipped with jumpers set at COM 2 and IRQ 3. See the figure in the section titled Locating the Jumpers.

To change the settings on your modem, lift the black plastic pieces and place them on the contacts to match the desired settings. The settings are as follows:

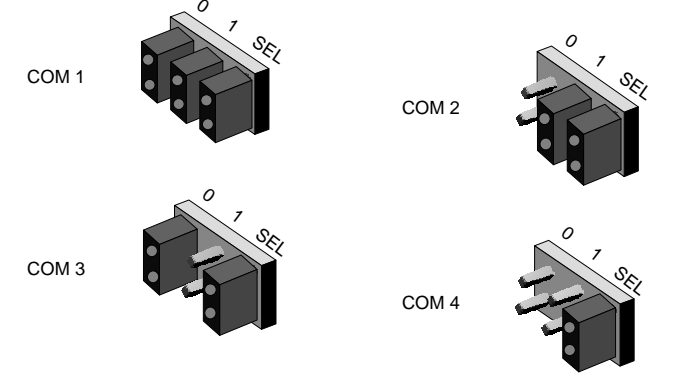

To change the settings on your modem, lift the black plastic pieces and place them on the contacts to match the desired settings. The settings are as follows:

The following is a list of recommended combinations of COM port and IRQ settings when not using Plug and Play: COM 1, IRQ 4. COM 2, IRQ 3 COM 3, IRQ 4. COM 4, IRQ 3

#### Installing the Modem

| 1.         | Before installing your modem, write your modem's serial number                                                            | here:                                   |
|------------|----------------------------------------------------------------------------------------------------|-----------------------------------------|
| 2.<br>outs | (You can find the serial number on the white sticker under the ide of the box.)                                           | bar code on the modem and on the        |
| 3.         | Turn off and unplug your computer and any peripheral devices,                                                             | such as a printer.                      |
| 4.<br>scre | Remove the computer's cover. Refer to the computer manual, if ws to remove before sliding the cover off.                  | necessary, to see which rear panel      |
| 5.         | Unscrew and remove the solid bracket at the back of any                                                                   | available expansion slot.               |
| 6.<br>firm | Insert the modem board into the slot you have chosen with the<br>y in the slot's groove.                                  | gold leads on the modem board's edge    |
| 7.<br>pan  | Once the modem is in place, screw the bracket at the back of<br>el. This ensures that the modem board is firmly in place. | the modem firmly to the computer's rear |
| 8.         | Replace the computer cover and all its screws. Reattach all                                                               | cables and power cords.                 |

9. If you currently have a phone plugged into the wall jack, disconnect it. Plug one end of the phone cable that came with the modem into the TELCO jack at the rear of the modem. Plug the other end of the cable into the wall jack.

#### **Configuring with Windows 95**

After removing all the connectors from the modem's jumpers and installing the modem, turn your computer on. Then follow these steps:

| Inst        | alling your Software                                                         |                                              |
|-------------|------------------------------------------------------------------------------|----------------------------------------------|
| Win         | dows 95 has now been configured to work with your new modem. No              | w you're ready to install your software.     |
| 4.          | Next, find and click on your modem model listed in the Models                | list. Then click on the OK button.           |
| 3.<br>list. | In the Install New Modem dialog box, find and click on the U.S.              | Robotics selection in the Manufacturers      |
| 2.<br>butte | In the Select Hardware Type dialog box, find and click on the on.            | Modem selection. Then click on the OK        |
| 1.<br>on tl | In the New Hardware Found dialog box, select the Select from a ne OK button. | list of alternate drivers option. Then click |

1. Insert the software diskette included with your modem or another modem software disk. If using other software, consult its own manual for installation procedures.

- 2. From Program Manager, choose File. Then choose Run and type a:\install and press <Enter>.
- 3. Once the software is installed, enter the software group and click on the application icon.

You have successfully finished installing your modem and software.

# **Communications Software**

Note: If you are using the communications software included with your modem, you can disregard this chapter. However, if you are using your own communications software, please refer to the software's manual and this chapter.

Communications software allows you to change settings and issue commands to your modem. The software included with your modem is preconfigured for optimal performance with the Sportster. Refer to the software manual for any additional information. Be sure to install software after the modem is installed.

#### **Configuring Your Modem**

Some programs allow you to select your modem type from a menu. Select the appropriate U.S. Robotics Sportster High Speed modem. If yours is not present, try a Courier Dual Standard, V.32 bis, V.FC, or V. 34.

Other programs require you to enter an initialization string in the software Modem Setup screen. If this is the case, enter the following string to initialize your modem with the optimal settings for your pc:

#### AT&F1<Enter>.

These settings include: hardware flow control, a fixed serial port rate, and full result codes. If you must use software flow control, enter the following string:

### AT&F2<Enter>

# **Configuring Your Software**

1. Turn on your computer (and modem if you have an external).

- 2. Install your communications software (refer to the software's
- 3. If you have an external modem, follow this step.
  - From DOS, change to your Windows directory and
    Type C for COM Ports. Find the line UART Chip Used and
- column to which you attached your modem to determine the UART type (usually 8250, 16450, or 16550). Remember your UART type for step 5.
- 4. Start your communications software program.

5. Set the software's serial port (baud) rate based on your UART referred to as autobaud, select OFF).

 UART
 Serial Rate

 16550
 115.2K or 57.6K bps

 16450
 38.4K bps

 8250
 19.2K bps

# Note: All internal Sportsters have a 16550 UART on the modem. Some software packages offer 12.000 bps as a serial port rate. Do NOT select this option. Your modem will not function properly with that setting.

6. Specify the serial (COM) port used by the modem in your communications software if working in DOS. The default configuration on internal modems is COM 2, IRQ 3, unless you have changed it. For external modems, check the serial port to which your modem is connected.

7. Specify your modem's flow control setting: RTS/CTS for hardware flow control (highly recommended) or XON/XOFF for software flow control. You should disable the flow control method you are not using.

documentation).

Otherwise, skip to step 4. type **MSD**. match it with the COM Port ART type (usually 8250,

type. Also, fix or lock the serial port rate (if

#### **Testing Your Installation**

1. To test your modem and software installation, perform the software function that puts your computer in Terminal mode. In Terminal mode, a cursor appears on your screen, allowing you to send commands directly to the modem.

| 2. To determine if yo command: AT E                      | our computer and modem are 1 Q V1 <enter></enter> | communicating | properly, type the following   |   |
|----------------------------------------------------------|---------------------------------------------------|---------------|--------------------------------|---|
| <ul> <li>If the COM po<br/>modem responds: OK</li> </ul> | rt and IRQ settings are correct                   | t on your     | modem and in your software, th | e |
|                                                          |                                                   |               |                                |   |

double characters appear, see

• If the characters you type do not appear, no **OK** appears, or in this guide. the Troubleshooting section

# Before the modems connect...

# If your modem doesn't respond to any AT commands,

• Make sure the modem is on.

Make sure you selected the correct COM port and IRQ in your communications software, and/or in your Windows Control Panel.

- Make sure the computer is in Terminal mode.
- Type in all upper (AT) or lower (at) case.

There may be a COM port/IRQ conflict. Refer back to Internal Installation. You will need to remove your modem from the PC and change your COM port and IRQ settings. Lift the black plastic shunts off the modem and replace the COM port shunt to 3 and the IRQ shunt to 5. If you change your COM port and IRQ settings, also make the changes in your software and in Windows.

#### If your modem displays double characters on your monitor,

• Both your modem's and software's local echoes are on and need to be turned off by typing the command **ATEO<Enter>.** 

#### If your modem doesn't go off hook to dial a number or doesn't answer the phone,

- Make sure the phone cord is connect to the jack on the modem
- Review your software manual to see what DTR operations are
- · Make sure that your software has auto answer enabled.

labeled TELCO and to a phone wall jack. required.

16

#### If both modems exchange carrier signals but fail to establish a communications link,

| •              | Place the call again. The telephone company routes all calls,            | even local calls, differently each time you |
|----------------|--------------------------------------------------------------------------|---------------------------------------------|
| call.<br>first | Call a different modem to see if the problem persists.<br>tried to call. | The problem may be with the modem you       |
|                |                                                                          |                                             |

#### If your modem doesn't connect at 2400 bps with a 2400 bps modem,

| <ul> <li>The remote modem might be an older 2400 bps modem that<br/>error control with the following command: AT&amp;MO<enter></enter></li> <li>Try connecting with the remote modem again.</li> </ul> | does not support error control. Disable |
|----------------------------------------------------------------------------------------------------|-----------------------------------------|
| • When the call is finished, remember to reset the modem:                                                                                                    | ATZ <enter></enter>                     |
|                                                                                                    |                                         |
| During data transfer                                                                                                    |                                         |
| If your screen displays random or garbage characters,                                                                                                    |                                         |
| • Set your software to the same word length, parity, and Stop bits                                                                                                    | as the remote modem.                    |

Make sure that your software and modem are set to the same variable serial port rate.
 Type the following command to load the template that enables optimal settings.
 AT&F1<Enter>

• Disable any Terminate and Stay Resident (TSR) programs

running in the background.

# If your communications software is reporting many Cyclic Redundancy Check (CRC) errors and low Characters Per Second (CPS),

You might have a bad phone line. Place the call again. The each time vou call.

Type the following command to load the template that enables optimal settings: AT&F1<Enter>

Lower the serial port rate in your communications software to Try a different file transfer protocol (do not use Xmodem if other

Terminate and Stay Resident (TSR) programs running in the background.

# If errors are occurring in your V.17 fax transmissions,

Enter the following initialization string in your software modem

Disable any Terminate and Stay Resident (TSR) programs that

If your problems occur when you send faxes from Windows and

the comdriver that came with your fax software. (This

# Internal modem users only: If you have run DOS 6.0's Double Spaced program, do the following before running any fax software.

Windows Users:

- · Open the Windows SYSTEM.INI file.
- · Add the following line under the [386 Enh] header:
- · EMMEXCLUDE=C800-D1FF

Non-Windows Users:

- · Open the DOS CONFIG.SYS file.
- · Add the second line below the first:
- device=c:\dos\himem.sys
- · device=c:\dos\emm386.exe noems x=c800-d1ff
- · When you are completed, reboot your computer.

setup screen: AT&H3&I2&R2S7=90 are running in the background. your computer had a 16550 UART, load may require re-installing the software.)

protocols are available). Disable any

phone company routes calls differently

hardware flow control as well as other

38.400 bps or 19.200 bps.

#### If you are running DOS 6.0, run the following DOS program before you run your fax software.

• Type VER at the DOS prompt to determine your version of DOS.

Run the program MEMMAKER.EXE from the DOS directory prompt. This program loads all of your Terminate and Stay Resident (TSR) programs in the most efficient order.

# Are you still having problems?

Review this manual.

Call or visit your modem dealer. They will be able to give you assistance. This is much more efficient and timesaving than returning the modem to U.S. Robotics.

If your dealer can't help you, contact U.S. Robotics Customer Support. When you call, specify your modem serial number (found on the modem and on the outside of the box), the software being used, and, if possible, the contents of your ATI7 screen.

USR BBS: 01734-692200 USR FaxBack: 01734-228299 CompuServe: GO USROBOTICS Internet: uksupport@usr.com Fax: 01734-694222 Hotline: 01734-441000

#### If you must return the modem to us...

|     | Contact U.S. Robotics Customer Support to obtain a    | Return Materials Authorization (RMA) number. |
|-----|-------------------------------------------------------|----------------------------------------------|
| You | must have an RMA number before returning the modem to | us.                                          |
|     |                                                       |                                              |

| · Ship the unit, posta   | age paid, in a strong box made of corrugated | cardboard with plenty of packing material |
|--------------------------|----------------------------------------------|-------------------------------------------|
| (preferably the original | container).                                  |                                           |
|                          |                                              |                                           |

• Include your RMA number, name, and address on the shipping label as well as inside the package.

• Ship to the following address:

U.S. Robotics Customer Support Services 650 Wharfdale Road, Winnersh, Wokingham, Berks RG41 5TP

# **U.S. Robotics Online Resources**

### Connecting to the U.S. Robotics BBS

To connect to the U.S. Robotics Bulletin Board System, follow these steps:

| 1.         | Start your communications software. The software settings for<br>ANSI terminal emulation<br>Data Bits: 8<br>Parity: None<br>Stop Bits: 1 | the BBS are as follows:               |
|------------|----------------------------------------------------------------------------------------------------|---------------------------------------|
| 2.         | Put your computer in Terminal mode. Enter the following ATDT 01734692200 <enter></enter>                                                 | command:                              |
| 3.<br>well | If this is your first time connecting to our BBS, you will be asked as fill out a questionnaire.                                         | to enter your name and a password, as |
| 4.<br>appr | When you finish registering, press enter with each prompt until opriate letter to perform the desired function.                          | you come to the main menu. Select the |

#### **Downloading the Technical Reference Guide**

1. To download the Technical Reference Guide, follow these steps:

2. From the main menu, select D for Download a file.

| 3. Enter filename to [ | Download (Enter) = none? appears on the    | screen. Type the name of the file you wish |
|------------------------|--------------------------------------------|--------------------------------------------|
| to receive. You have   | three manual formats from which to choose: |                                            |
|                        |                                            |                                            |

4. SP\_WORD.ZIP—The Guide in a zipped Word for Windows v6.0 format. You will need PKUNZIP.EXE to uncompress this file. PKUNZIP.EXE is also available on the BBS.

5. SP\_HELP.ZIP—The Guide in a zipped Windows Help format.

6. SP\_ASCI.TXT—The Guide in an uncompressed ASCII format.

7. Protocol Type for Transfer. Your selection depends on what your software supports. If possible, make Zmodem your first choice. Xmodem should be your last choice since it is very slow.

8. Depending on the software you are using, you will either be prompted where you want the file placed, or the file will be placed in the directory where your communications software is loaded.

9. When the file transfer is complete, and you are ready to leave the BBS, select G for Good-bye from the main menu.

U.S. Robotics offers a number of other online technical support options. Choose any one of the following if you need help with your new Sportster.

#### Internet FTP

Provides free library containing the same files as the BBS site. FTP to ftp.usr.com.

#### **Internet On Demand**

Provides automatic technical support through a library containing product information, quick reference cards and installation help. To obtain an index of available documents, send blank e-mail to eurosupport@usr.com. To have a document e-mailed to you, send a document's 3-digit number as the subject.

#### World Wide Web

A U.S. Robotics Home Page containing the same information as the Internet on Demand listing as well as information about U.S. Robotics. Logon to http://www.usr.com.

#### CompuServe

Access the same information as the Internet FTP site. Connect through the Modem Vendor Forum or e-mail us through CompuServe Mail for a response within 24 hours. Modem vendor forum address is GO USROBOTICS, Modem Vendor Section #4. Address message to 76711,707.

#### **America Online**

Connect to U.S. Robotics through America Online. Go to the Keyword field and type USROBOTICS to connect to the U.S. Robotics BBS for Macintosh computer users.

#### **Fax and Technical Support Hotline**

Technical questions about U.S. Robotics modems can also be answered via fax or by technical support representatives.

| Fax     | 01734-694222 |
|---------|--------------|
| Hotline | 01734-441000 |

Cross references are printed in boldface. Cross references with items in the Command Summary chapter are printed in italics.

#### Analog Loopback

A modem self-test in which data from the keyboard or an internal test pattern is sent to the modem's transmitter, modulated into **analog** form, looped back to the receiver, and demodulated into **digital** form.

#### Analog Signals

A variety of signals and wavelengths that can be transmitted over communications lines such as the sound of a voice over the phone line. Contrast with **digital signals**.

#### Answer Mode

The mode used by your modem when answering an incoming call from an originating modem. The transmit/receive frequencies are the reverse of the originating modem, which is in **Originate mode**.

#### Application

A computer program designed to perform a specific function, such as a word processor or a spreadsheet.

#### ARQ

Automatic Repeat reQuest. A general term for a function that automatically allows your modem to detect flawed data and retransmit it. See **MNP** and **V.42**.

#### ASCII

American Standard Code for Information Interchange.

A 7bit binary code (0's, 1's) used to represent letters, numbers, and special characters such as \$, !, and /.

#### Asynchronous Transmission

Data transmission in which the length of time between transmitted characters may vary. Because the time lapses between transmitted characters are not uniform, the receiving modem must be signaled as to when the data bits of a character begin and when they end. The addition of **Start** and **Stop bits** to each character serves this purpose.

#### Auto Answer

Sets the modem to pick up the phone line when it detects a certain number of rings. See S-register (S0) in Technical Quick Reference.

#### Auto Dial

A process where your modem dials a call for you. The dialing process is initiated by sending an ATDT (dial tone) or ATDP (dial pulse) command followed by the telephone number to dial. Auto Dial is used to dila voice numbers. See command Dn.

#### Baud Rate

A term used to measure the speed of an analog transmission from one point to another. Although not technically accurate, baud rate is commonly used to mean **bit rate**.

#### **Binary Digit**

A 0 or 1, reflecting the use of the binary numbering system (only two digits). Used because the computer recognizes either of two states, OFF or ON. Shortened form of binary digit is **bit**.

#### Bit Rate

Also referred to as transmission rate. The number of **binary digits**, or bits, transmitted per second (**bps**). Communications channels using telephone channel modems are established at set bit rates, commonly 300, 1200, 2400, 4800, 9600, 14.400 and higher.

#### Bits Per Second (BPS)

The bits (binary digits) per second rate. Thousands of bits per second are expressed as kilobits per second or kbps.

#### Buffer

A memory area used as temporary storage during input and output operations. An example is the modem's command buffer.

#### Byte

A group of **binary digits** stored and operated upon as a unit. A byte may have a coded value equal to a character in the **ASCII** code (letters, numbers) or have some other value meaningful to the computer. In user documentation, the term usually refers to 8-bit units or characters. 1 kilobyte (Kbyte) is equal to 1.024 bytes or characters; 640 Kbytes indicates 655.360 bytes or characters.

#### Carrier

A tone signifying a connection the modem can alter to communicate data across telephone lines. Character A representation, coded in binary digits, of a letter, number, or other symbol.

#### Characters Per Second (CPS)

A data transfer rate generally estimated from the **bit rate** and the **character** length. For example, at 2400 bps, 8-bit characters with **Start** and **Stop bits** (for a total of ten bits per character) will be transmitted at a rate of approximately 240 characters per second (cps). Some protocols, such as error-control protocols, employ advanced techniques such as longer transmission **frames** and **data compression** to increase cps.

#### Class 1 and 2.0

International standards used between facsimile application programs and facsimile modems for sending and receiving faxes.

### Cyclic Redundancy Checking (CRC)

An error-detection technique consisting of a cyclic algorithm performed on each block or **frame** of data by both sending and receiving modems. The sending modem inserts the results of its computation in each data block in the form of a CRC code. The receiving modem compares its results with the received CRC code and responds with either a positive or negative acknowledgment.

#### Data Communications

A type of communications in which computers are able to exchange data over an electronic medium.

#### Data Compression Table

A table containing values assigned for each character during a call under MNP5 data compression. Default values in the table are continually altered and built during each call: the longer the table, the more efficient **throughput** gained.

#### Data Mode

The mode in which the fax modem is capable of sending and receiving data files. A standard modem without fax capabilities is always in data mode.

#### DCE

Data Communications (or Circuit-Terminating) Equipment, such as dial-up modems that establish and control the data link via the telephone network.

#### Default

Any setting assumed, at startup or reset, by the computer's software and attached devices, and operational until changed by the user or software.

#### **Detect Phase**

In the **ITU-T** V.42 error-control protocol, the first stage in establishing if both modems attempting to connect have V.42 capability.

#### Dictionary

The term used for compression codes built by the V.42 bis data compression algorithm.

#### **Digital Loopback**

A test that checks the modem's RS-232 interface and the cable that connects the terminal or computer and the modem. The modem receives data (in the form of **digital signals**) from the computer or terminal, and immediately returns the data to the screen for verification.

#### **Digital Signals**

Discrete, uniform signals. In this manual, the term refers to the **binary digits** 0 and 1. Contrast with **analog** signals.

### DTE

Data Terminal (or Terminating) Equipment. A computer that generates or is the final destination of data.

#### Duplex

Indicates a communications channel capable of carrying signals in both directions. See Half Duplex, Full Duplex.

#### EIA

Electronic Industries Association, which defines electronic standards in the U.S.

#### Error Control

Various techniques that check the reliability of characters (**parity**) or blocks of data. V.42 and MNP error-control protocols use error detection (CRC) and retransmission of flawed frames (ARQ).

#### Facsimile

A method for transmitting the image on a page from one point to another. Commonly referred to as fax.

#### Fax Mode

The mode in which the fax modem is capable of sending and receiving files in a facsimile format. See definitions for **V.17**, **V.27ter**, **V.29**.

#### Flow Control

A mechanism that compensates for differences in the flow of data input to and output from a modem or other device. See commands &Hn, &In, &Rn.

#### Frame

A data communications term for a block of data with header and trailer information attached. The added information usually includes a frame number, block size data, error-check codes, and Start/End indicators.

### Full Duplex

Signal flow in both directions at the same time. In microcomputer communications, may refer to the suppression of the online Local Echo.

#### Half Duplex

Signal flow in both directions, but only one way at a time. In microcomputer communications, may refer to activation of the online **Local Echo**, which causes the modem to send a copy of the transmitted data to the screen of the sending computer.

#### Hz

Hertz, a frequency measurement unit used internationally to indicate one cycle per second.

#### ITU-T

An international organization that defines standards for telegraphic and telephone equipment. For example, the Bell 212A standard for 1200-bps communication in North America is observed internationally as **ITU-T** V.22. For 2400-bps communication, most U.S. manufacturers observe V.22 bis. The initials ITU-T represent the French name; in English it's known as the International Telegraph and Telephone Consultative Committee.

#### LAPM

Link Access Procedure for Modems, an error-control **protocol** defined in **ITU-T** Recommendation V.42. Like the **MNP** protocols, LAPM uses cyclic redundancy checking (**CRC**) and retransmission of corrupted data (**ARQ**) to ensure data reliability.

#### Local Echo

A modem feature that enables the modem to display keyboard commands and transmitted data on the screen. See command Hn.

#### MNP

Microcom Networking Protocol, an error-control protocol developed by Microcom, Inc., and now in the public domain. There are several different **MNP** protocols, but the most commonly used one ensures error-free transmission through error detection (**CRC**) and retransmission of errored frames.

#### Modem

A device that transmits/receives computer data through a communications channel such as radio or telephone lines. It also changes signals received from the phone line back to digital signals before passing them to the receiving computer.

#### Nonvolatile Memory (NVRAM)

User-programmable random access memory whose data is retained when power is turned off. On the Sportster, it includes four stored phone numbers and the modem settings.

# **OFF/ON Hook**

Modem operations that are the equivalent of manually lifting a phone receiver (taking it off-hook) and replacing it (going on-hook).

#### Online Fallback/Fall Forward

A feature that allows high-speed, error-control modems to monitor line quality and fall back to the next lower speed in a defined range if line quality diminishes; as line conditions improve, the modems switch up to the next higher speed.

#### Originate Mode

The mode used by your modem when initiating an outgoing call to a destination modem. The transmit/receive frequencies are the reverse of the called modem, which is in **Answer mode**.

#### Parity

A simple error-detection method that checks the validity of a transmitted character. Character checking has been surpassed by more reliable and efficient forms of error checking, including **V.42 and MNP 2-4** protocols. Either the same type of parity must be used by two communicating computers, or both may omit parity.

#### Protocol

A system of rules and procedures governing communications between two or more devices. Protocols vary, but communicating devices must follow the same protocol in order to exchange data. The format of the data, readiness to receive or send, error detection and error correction are some of the operations that may be defined in protocols.

#### RAM

Random Access Memory. Memory that is available for use when the modem is turned on, but that clears of all information when the power is turned off. The modem's RAM holds the current operational settings, a flow control **buffer**, and a command buffer.

#### Remote Digital Loopback

A test that checks the phone link and a remote modem's transmitter and receiver.

#### Remote Echo

A copy of the data received by the remote system, returned to the sending system, and displayed on the screen. Remote echoing is a function of the remote system.

#### ROM

Read Only Memory. Permanent memory, not user-programmable.

#### Serial Transmission

The consecutive flow of data in a single channel. Compare to parallel transmissions where data flows simultaneously in multiple channels.

#### Start/Stop Bits

The signaling bits attached to a character before the character is transmitted during Asynchronous Transmission.

#### Terminal

A device whose keyboard and display are used for sending and receiving data over a communications link. Differs from a microcomputer or a mainframe in that it has little or no internal processing capabilities.

#### **Terminal Mode**

Software mode that allows direct communication with the modem. Also known as command mode.

#### Throughput

The amount of actual user data transmitted per second without the overhead of protocol information such as Start and Stop bits or frame headers and trailers. Compare **characters per second**.

#### V.8

The ITU-T standard specification that covers the initial handshaking process.

#### V.17 Fax

A ITU-T standard for making facsimile connections at 14.400 bps, 12.000 bps, 9.600 bps, 7.200 bps.

#### V.21

A **ITU-T** standard for modems operating in asynchronous mode at speeds up to 300 bps, full-duplex, on public switched telephone networks.

### V.22

A **ITU-T** standard for modem communications at 1200 bps, compatible with the Bell 212A standard observed in the U.S. and Canada.

#### V.22 bis

A **ITU-T** standard for modem communications at 2400 bps. The standard includes an automatic link negotiation fallback to 1200 bps and compatibility with Bell 212A/V.22 modems.

### V.27

A **ITU-T** standard for facsimile operations that specifies modulation at 4800 bps, with fallback to 2400 bps.

### V.29

A ITU-T standard for facsimile operations that specifies modulation at 9600 bps, with fallback to 7200 bps.

### V.32

A **ITU-T** standard for modem communications at 9600 bps and 4800 bps. V.32 modems fall back to 4800 bps when line quality is impaired.

### V.32 bis

A **ITU-T** standard that extends the V.32 connection range: 4800, 7200, 9600, 12,000, and 14,400 bps. V.32 bis modems fall back to the next lower speed when line quality is impaired, fall back further as necessary, and also fall forward (switch back up) when line conditions improve.

### V.34

An ITU-T standard that currently allows data rates as high as 33,600 bps.

#### V.42

A **ITU-T** standard for modem communications that defines a two-stage process of detection and negotiation for LAPM error control.

# V.42 bis

An extension of **ITU-T** V.42 that defines a specific data compression scheme for use during V.42 connections.

#### Xmodem

The first of a family of error control software **protocols** used to transfer files between modems. These protocols are in the public domain and are available from many bulletin board services.

### XON/XOFF

Standard **ASCII** control characters used to tell an intelligent device to stop/resume transmitting data.

#### Ymodem

An error-checking protocol that can send several files of data at a time in 1024-byte (1K) blocks. This protocol can use either checksums or CRC for error checking.

#### Ymodem G

Similar to Ymodem, except it includes no error checking, which makes it faster.

#### Zmodem

Similar to Xmodem and Ymodem, except it includes batch transfer, the ability to recover from a partially complete transfer, an autostart feature, and improved efficiency.

# **Quick Reference**

# Introduction

The Quick Reference appendix includes information about the following:

- · Front Panel Lights
- · Command Summary
- · S-Registers

# Front Panel Lights (external modems only)

| Symbol             | Meaning                    | Status                                                                                         |                                            |
|--------------------|----------------------------|------------------------------------------------------------------------------------------------|--------------------------------------------|
| AA                 | Auto Answer/<br>Answer     | Answer mode: ON when<br>register S0 is set to 1 or higher<br>answering a call; OFF when modem  | (Auto Answer), and when originates a call. |
| Light flash        | es when                    | there is an incoming call.                                                                     | 0                                          |
| CD<br>remote       | Carrier Detect             | ON if modem receives a valid data<br>modem, indicating that data<br>if CD override is ON (8C0) | signal (carrier) from a transmission is    |
|                    | Received Data              | Elashas when modern sends result                                                               | codes or passes received                   |
| data bits.         | Neceived Dala              |                                                                                                | codes of passes received                   |
| SD<br>TR           | Send Data<br>Data Terminal | Flashes when computer sends a<br>ON if modem receives a DTR                                    | data bit.                                  |
| ianores DT         | ⁻R) if                     | Ready signal from computer.<br>the DTR override is ON (&D0).                                   | Always ON (modem                           |
| CS<br>flow contro  | Clear to Send              | ON until modem lowers CTS when is enabled (&H1, &H3).                                          | Transmit Data hardware                     |
| ARQ/               | Error Control/             | Data Mode: Automatic Repeat                                                                    | Request.                                   |
| FAX<br>establishes | Fax Operations<br>s an     | ON if modem is set to &M4 or &M5<br>error control connection. Flashes                          | and successfully<br>when                   |
| OH<br>modem is     | Off Hook                   | ON when modern accesses the<br>On Hook.                                                        | phone line. OFF when                       |
|                    |                            |                                                                                                |                                            |

# **Command Summary**

Type commands in either upper or lower case, not a combination. Use the Backspace key to . delete errors. (You cannot delete the original AT command since it is not stored in the modem buffer.) If a command has numeric options and you don't include a number, zero is assumed. For example, if . command ATB0 is assumed. you type ATB, the Every command but A/, +++ and A> must begin with the AT prefix and be entered by pressing a carriage return (Enter key). The maximum command length is 60 characters. The modem doesn't count the AT prefix, carriage returns, or spaces. Note: Defaults are marked with an asterisk (\*). **Command Set** \$ Displays a basic command list; online help. А Manual Answer: goes off hook in answer mode. Pressing any key aborts the operations.

A/ Re-executes the last issued command. Used AT prefix or a Carriage Return.

A> Re-executes the last command that was executed AT prefix or carriage return.

Any key Aborts off-hook dial/answer operation and

AT Required command prefix, except with A/, +++ code.

- Bn U.S./ITU-T answer sequence.
  - B0 ITU-T V.25 answer sequence
  - B1 U.S. answer tone

ten times. Command does not require an

mainly to redial. This does not require the

hangs up.

and A>. Use alone to test for OK result

| Dn<br>*            | <ul> <li>Dials the specified phone number. Includes the</li> <li>P Pulse (rotary) dial</li> <li>T Tone dial</li> <li>, (Comma) Two-second pause; linked to S8</li> <li>; (Semicolon) Return to Command mode</li> <li>! (Exclamation point) Flashes the switch</li> <li>/ Delays for 125 msec. before proceeding</li> <li>W Wait for second dial tone (X3 or higher);</li> <li>@ Dials, waits for quiet answer, and continues</li> <li>R Originates call using answer (reverse)</li> <li>#,* Extended touch tone pad tones</li> </ul> | following:<br>register<br>after dialing<br>hook<br>with dial string<br>linked to S6 register<br>(X3 or higher)<br>frequencies |  |  |  |  |  |
|--------------------|----------------------------------------------------------------------------------------------------|----------------------------------------------------------------------------------------------------|--|--|--|--|--|
| DL                 | Dials the last-dialed number.                                                                                                    |                                                                                                    |  |  |  |  |  |
| DS <i>n</i><br>are | <i>n</i> Dials the phone number string stored in NVRAM at position n (n = $0^{*}3$ ). Phone num stored with the &Zn=s command.                                                                                                    |                                                                                                    |  |  |  |  |  |
| D\$                | Displays a list of Dial commands.                                                                                                    |                                                                                                    |  |  |  |  |  |
| En<br>*            | Sets local echo.<br>E0 Echo OFF<br>E1 Modem displays keyboard commands                                                                                                    |                                                                                                    |  |  |  |  |  |
| Fn                 | Sets online local echo of transmitted data ON/OFF.<br>F0 Local echo ON. Modem sends a copy of                                                                                                    | data it sends to the remote                                                                                                   |  |  |  |  |  |

system to your screen. \* F1 Local echo OFF. Receiving system may receives.

send a remote echo of data it

- Hn Controls ON/OFF hook.
  - H0 Hangs up (goes on hook)
  - H1 Goes off hook
- In Displays the following information.
  - I0 Four-digit product code
  - I1 Results of ROM checksum
  - I2 Results of RAM self test
  - I3 Product type
  - I4 Current modem settings
  - 15 Nonvolatile memory (NVRAM) settings
  - I6 Link diagnostics
  - I7 Product configuration
  - 19 Plug and Play information
  - I11 Call statistics
- Ln Controls speaker volume.
  - L0 Low
  - L1 Low
  - L2 Medium
  - L3 High

\*

\*

- Mn Operates speaker.
  - M0 Speaker always OFF
    - M1 Speaker ON until CONNECT
      - M2 Speaker always ON
    - M3 Speaker ON after dial, until CONNECT
- On Returns online.
  - O0 Returns online
  - O1 Returns online and retrains
- P Sets pulse dial (for phone lines that don't support

touch-tone dialing).

- Qn Displays/suppresses result codes.
  - Q0 Displays result codes
    - Q1 Quiet mode; no result codes
    - Q2 Displays result codes only in Originate
    - Q3 Displays result codes only in Ring mode.
- Sr.b=n Sets bit .b of register r to n (0/OFF or 1/ON).
- Sr=n Sets register r to n.
- Sn? Displays contents of S-Register n.
- S\$ Displays a list of the S-Registers.
- T Sets tone dial.
- Vn Displays verbal/numeric result codes. V0 Numeric codes \* V1 Verbal codes

mode

#### Хn Sets result code displayed. Default is X4.

Xn Setting

| Result Codes                | X0       | X1   | X2 | X3 | X4 |
|-----------------------------|----------|------|----|----|----|
| 0/OK                        | •        | •    | •  | •  | •  |
| 1/CONNECT                   | •        | •    | •  | •  | •  |
| 2/RING                      | •        | •    | •  | •  |    |
| 3/NO CARRIER                | •        | •    | •  | •  | •  |
| 4/ERROR                     | •        | •    | •  | •  | •  |
| 5/CONNECT 1200              |          | •    | •  | •  | •  |
| 6/NO DIAL TONE              |          | •    |    | •  |    |
| 7/BUSY                      |          |      |    | •  | •  |
| 8/NO ANSWER*                |          |      | •  | •  |    |
| 10/CONNECT 2400             |          | •    | •  | •  | •  |
| 13/CONNECT 9600             |          | •    | •  | •  | ٠  |
| 18/CONNECT 4800             |          | •    | •  | •  | ٠  |
| 20/CONNECT 7200             |          | •    | •  | •  | ٠  |
| 21/CONNECT 12000            |          | •    | •  | •  | ٠  |
| 25/CONNECT 14400            |          | •    | •  | •  | ٠  |
| 43/CONNECT 16800            |          |      | •  | •  | ٠  |
| 85/CONNECT 19200            |          |      | •  | •  | ٠  |
| 91/CONNECT 21600            |          |      | •  | •  | •  |
| 99/CONNECT 24000            |          |      | •  | •  | ٠  |
| 103/CONNECT 26400           |          |      | •  | •  | •  |
| 107/CONNECT 28800           |          |      | •  | •  | ٠  |
| 151/CONNECT 31200           |          |      | •  | •  | ٠  |
| 155/CONNECT 33600           |          |      | •  | •  | •  |
| Functions                   |          |      |    |    |    |
| Adaptive Dialing            |          | •    | •  | •  |    |
| Wait for 2nd Dial Tone (W   | /)       |      | •  |    | •  |
| Wait for Answer (@)         | ,        |      | •  | •  |    |
| Fast Dial                   |          | •    |    | •  |    |
| * Requires @ in dial string | g; repla | aces |    |    |    |
| NO CARRIER                  |          |      |    |    |    |

- Yn Selects power-on/reset default configuration.
  - Y0 Default is profile 0 setting in NVRAM
  - Y1 Default is profile 1 setting in NVRAM
  - Y2 Generic Template (&F0)
  - Y3 Hardware Flow Control (&F1)
  - Y4 Software Flow Control (&F2)

#### Zn Resets modem.

- Z0 Resets modem to NVRAM profile selected
- Z1 Resets modem to NVRAM profile 0
- Z2 Resets modem to NVRAM profile 1
- Z3 Resets modem to factory default profile 0 (&F0)
- Z4 Resets modem to factory default profile 1 (&F1)
- Z5 Resets modem to factory default profile 2 (&F2)
- & Displays a list of ampersand (&) commands.
- &An Enables/disables ARQ codes.
  - &A0 ARQ result codes disabled
  - &A1 ARQ result codes enabled
  - &A2 V- modulation indicator added
  - &A3 Protocol indicators added LAPM/MNP/NONE
- (data compression)
- &Bn Sets modem's serial port rate.
  - &B0 Variable, follows connection rate
  - &B1 Fixed serial port rate
    - &B2 Fixed in ARQ mode, variable in non-ARQ mode
- &Cn Controls Carrier Detect (CD) signal.
  - &C0 CD override
- \* &C1 Normal CD operations
- &Dn Controls Data Terminal Ready (DTR) operations.
  - &D0 DTR override
    - &D1 Reserved
- \* &D2 Normal DTR operations

by Y command

(error control) and V42bis/MNP5

| &F <i>n</i>      | Loads a read-only (non-programmable) factory<br>&F0 Generic template<br>&F1 Hardware flow control template<br>&F2 Software flow control template                                                                                                    | configuration.       |
|------------------|----------------------------------------------------------------------------------------------------|----------------------|
| &Gn<br>*         | <ul> <li>Sets Guard Tone.</li> <li>&amp;G0 No guard tone, U.S. and Canada</li> <li>&amp;G1 550 Hz guard tone, some European countries,</li> <li>&amp;G2 1800 Hz guard tone, U.K., requires B0 setting</li> </ul>                                                                   | requires B0 setting. |
| &H <i>n</i><br>* | <ul> <li>Sets Transmit Data(TD) flow control (also see &amp;Rn)</li> <li>&amp;H0 Flow control disabled</li> <li>&amp;H1 Hardware flow control, Clear to Send (CTS)</li> <li>&amp;H2 Software flow control, XON/XOFF</li> <li>&amp;H3 Hardware and software flow control</li> </ul> |                      |
| &I <i>n</i>      | Sets Receive Data (RD) software flow control                                                                                                    | (see also &Rn).      |
| •                | <ul> <li>&amp;IO Software flow control disabled</li> <li>&amp;I1 XON/XOFF signals to your modem and remote</li> <li>&amp;I2 XON/XOFF signals to your modem only</li> </ul>                                                                                                    | system               |
| &K <i>n</i>      | Enables/disables data compression.                                                                                                    |                      |
| *                | &K0 Data compression disabled<br>&K1 Auto enable/disable                                                                                                    |                      |
|                  | <ul><li>&amp;K2 Data compression enabled</li><li>&amp;K3 MNP5 compression disabled</li></ul>                                                                                                    |                      |
| &M <i>n</i>      | Sets Error Control (ARQ) 1200 bps and higher.                                                                                                    |                      |
|                  | &M1 Reserved                                                                                                    |                      |
|                  | &M2 Reserved                                                                                                    |                      |
|                  | &M3 Reserved                                                                                                    |                      |

- &M3 Reserved \* &M4 Normal/ARQ
  - &M5 ARQ mode

this speed, the modem will hang up.

| &N <i>n</i> | Sets co | nnect speed. If connection cannot be established at |
|-------------|---------|-----------------------------------------------------|
| *           | &N0     | Variable rate                                       |

| &N0  | Variable rate |
|------|---------------|
| &N1  | 300 bps       |
| &N2  | 1200 bps      |
| &N3  | 2400 bps      |
| &N4  | 4800 bps      |
| &N5  | 7200 bps      |
| &N6  | 9600 bps      |
| &N7  | 12.000 bps    |
| &N8  | 14.400 bps    |
| &N9  | 16.800 bps    |
| &N10 | 19.200 bps    |
| &N11 | 21.600 bps    |
| &N12 | 24.000 bps    |
| &N13 | 26.400 bps    |
| &N14 | 28.800 bps    |
| &N15 | 31.200 bps    |
| &N16 | 33.600 bps    |
|      |               |

**Note:** When &N is used in conjunction with &U, &N sets the highest speed at which your modem will connect, and &U sets the lowest speed at which the modems will connect. The factory default settings for these values should be sufficient for most users.

|      | &N=0                                                                | &N>0                                     |
|------|---------------------------------------------------------------------|------------------------------------------|
| &U=0 | Connects at best possible speed between your modem and remote modem | Connects at speed defined by &N          |
| &U>0 | Connects at any speed faster than the value of &U.                  | Connects at any speed between &N and &U. |

- &Pn Sets pulse (rotary) dial make/break ratio.
  - &P0 U.S./Canada ratio, 39%/61%
    - &P1 U.K. ratio, 33%/67%
- &R*n* Sets Receive Data (RD) hardware flow control, &Hn).
  - &R0 Reserved
  - &R1 Modem ignores RTS
- \* &R2 Received Data to computer only on RTS
- &Sn Controls Data Set Ready (DSR) operations.
  - &S0 DSR override; always ON
  - &S1 Modem controls DSR
- &Tn Begins test modes.

\*

- &T0 Ends testing
  - &T1 Initiates Analog Loopback
  - &T2 Reserved
  - &T3 Initiates Local Digital Loopback
- &T4 Enables Remote Digital Loopback
- &T5 Prohibits Remote Digital Loopback
- &T6 Initiates Remote Digital Loopback
- &T7 Initiates Remote Digital with self-test and
- &T8 Initiates Analog Loopback with self-test

Request to Send (RTS) (see also &In and

error detector and error detector

- &Un Sets floor connect speed when &Un is set greater than 0. &Nn is the ceiling connect speed. See &Nn.
  - &U0 Disabled &U1 300 bps &U2 1200 bps &U3 2400 bps &U4 4800 bps &U5 7200 bps &U6 9600 bps &U7 12.000 bps &U8 14.400 bps &U9 16.800 bps &U9 16.800 bps &U10 19.200 bps &U11 21.600 bps &U12 24.000 bps &U13 26.400 bps &U13 28.800 bps &U14 28.800 bps &U15 31.200 bps
  - &U16 33.600 bps
- Wn~Writes~current~configuration~to~NVRAM~templates.
  - &W0 Modifies the NVRAM 0 template (Y0)
  - &W1 Modifies the NVRAM 1 template (Y1)
- &Yn Sets break handling.

\*

- &Y0 Destructive, but doesn't send break
  - &Y1 Destructive, expedited
  - &Y2 Nondestructive, expedited
  - &Y3 Reserved

| &Zn=s | Writes phone number string s to NVRAM at position |
|-------|---------------------------------------------------|
|       | n (n = 0*3).                                      |

- &Zn=L Writes last executed dial string to NVRAM at position  $n (n = 0^*3)$ .
- &Zn? Displays the phone number stored at position  $n (n = 0^*3)$ .
- <Ctrl>C Cancels the display of the help screens.
- <Ctrl>K Cancels the display of the help screens.
- <Ctrl>S Pauses help screens.
- +++ Escapes to online-command mode.

# **S-Registers**

To change a setting, use the ATSr=n command, where r is the register and n is a decimal value from 0\*255 (unless otherwise indicated).

| Register                 | Default           | Function                                                                        |                               |
|--------------------------|-------------------|---------------------------------------------------------------------------------|-------------------------------|
| S0<br>Mode. W            | 1<br>hen set      | Sets the number of rings on which to to 0, Auto Answer is disabled.             | answer in Auto Answer         |
| S1<br>(read only         | 0<br>').          | Counts and stores the number of rings                                           | from an incoming call         |
| S2<br>Default ch         | 43<br>aracter     | Stores the ASCII decimal code for the is "+."                                   | escape code character.        |
| S3                       | 13                | Stores the ASCII code for the Carriage                                          | Return character <cr>.</cr>   |
| S4                       | 10                | Stores the ASCII decimal code for the Line                                      | Feed character <lf>.</lf>     |
| S5<br><bs>.</bs>         | 8                 | Stores the ASCII decimal code for the                                           | Backspace character           |
| S6<br>dialing.           | 2                 | Sets the number of seconds the modem                                            | waits for dial tone before    |
| S7<br>answers b<br>code. | 60<br>before      | Sets the number of seconds the modem returning on-hook and sending a No Carrier | waits for a carrier or result |
| S8<br>command            | 2                 | Sets the duration, in seconds, for the pause                                    | (,) option in the Dial        |
| S9<br>modem's            | 6<br>carrier sigr | Sets the required duration, in tenths of a before recognition by your modem.    | second, of the remote         |

S107Sets the duration, in tenths of a second, thatthe modem waits afterloss of carrier beforehanging up.This guard time allows themodem todistinguish between a line hit, orother disturbances that momentarily break theconnection, from a true disconnect (hang up)by the remote modem.

While we don't recommend connecting themodem to a line with callwaiting, if you haveit, you may wish to adjust this setting upwardto prevent themodem from misinterpretingthe second call signal as a disconnect by theremote modem. A better alternative is to askyour phone company how to temporarilydisable call waiting (usually \*70). Forexample: ATDT \*70 phone number.

| is lost. D      | ropping   | <b>Note:</b> If you set S10 = 255, the modem will DTR hangs up the modem. | not hang up when carrier |
|-----------------|-----------|---------------------------------------------------------------------------|--------------------------|
| S11<br>dialing. | 70        | Sets the duration and spacing, in                                         | milliseconds, for tone   |
| S12<br>escape c | 50<br>ode | Sets the duration, in fiftieths of a second, of sequence.                 | the guard time for the   |

| S13 0<br>the total of the  | )<br>values<br>/ | Bit-ma<br>ATS13<br>bit 4 (v | ipped reg<br>in the<br>3 = 17 en<br>value is 1 | gister. Select the bit(s) you<br>e Value column. For example,<br>ables bit 0 (value is 1) and<br>6). | want on and set S13 to |
|----------------------------|------------------|-----------------------------|------------------------------------------------|----------------------------------------------------------------------------------------------------|------------------------|
|                            | I                | Bit                         | Value                                          | Result                                                                                               |                        |
|                            |                  | 0                           | 1                                              | Reset when DTR drops.                                                                                |                        |
|                            |                  | 1                           | 2                                              | Reset non-MNP transmit                                                                               |                        |
| buffer from 1.5K to 128    |                  |                             | bytes.*                                        |                                                                                                    |                        |
|                            |                  | 2                           | 4                                              | Set backspace key to delete.                                                                         |                        |
|                            |                  | 3                           | 8                                              | On DTR signal, auto dial the                                                                         |                        |
| number stored              | in NVR/          | AM at                       |                                                | position 0.                                                                                          |                        |
|                            |                  | 4                           | 16                                             | At power on/reset, Auto Dial                                                                         |                        |
| the number stored in NVRAM |                  |                             | 1                                              | at position 0.                                                                                       |                        |
|                            |                  | 5                           | 32                                             | Reserved.                                                                                            |                        |
|                            |                  | 6                           | 64                                             | Reserved.                                                                                            |                        |
|                            |                  | 7                           | 128                                            | Disconnect on escape code.                                                                           |                        |
|                            |                  |                             |                                                |                                                                                                    |                        |

\* The 1.5K-byte non-ARQ buffer allows data transfer with Xmodem- and Ymodem-type file transfer protocols without using flow control.

The 128-byte option lets remote users with slower modems keep data you're sending from scrolling off their screens. When remote users send your computer an XOFF (Ctrl-S) and you stop transmitting, the data in transit from your modem's buffer doesn't exceed the size of their screen.

This is also very helpful in situations when a remote modem/printer application is losing characters.

| Register                       | Default                       | Func                        | tion                     |                                                                                                    |                           |
|--------------------------------|-------------------------------|-----------------------------|--------------------------|----------------------------------------------------------------------------------------------------|---------------------------|
| S14                            | 0                             | Rese                        | erved.                   |                                                                                                    |                           |
| S15 0<br>instructions for S13. |                               | Bit-m                       | apped re                 | gister setup. To set the                                                                           | register, see             |
|                                |                               | Bit                         | Value                    | Result                                                                                             |                           |
|                                |                               | 0                           | 1                        | Disable ARQ/MNP for V.22.                                                                          |                           |
|                                |                               | 1                           | 2                        | Disable ARQ/MNP for                                                                                |                           |
| V.22 bis.                      |                               | •                           | -                        |                                                                                                    |                           |
|                                |                               | 2                           | 4                        | Disable ARQ/MNP for                                                                                |                           |
| V.32/V.32                      | bis.                          |                             |                          |                                                                                                    |                           |
|                                |                               | 3                           | 8                        | Disable MNP                                                                                        |                           |
| handshak                       | э.                            |                             |                          |                                                                                                    |                           |
|                                |                               | 4                           | 16                       | Disable MNP level 4.                                                                               |                           |
|                                |                               | 5                           | 32                       | Disable MNP level 3.                                                                               |                           |
|                                |                               | 6                           | 64                       | MNP incompatibility.                                                                               |                           |
|                                |                               | 7                           | 128                      | Disable V.42 operation.                                                                            |                           |
| S16<br>instruction             | 0<br>s for S13.               | Bit-m                       | apped reg                | gister setup. To set the                                                                           | register, see             |
|                                |                               | <b>Bit</b><br>0<br>1<br>2-7 | Value<br>1<br>2<br>4-128 | <b>Result</b><br>Reserved.<br>Touch tone dialing test.<br>Reserved.                                |                           |
| S17                            | 0                             | Rese                        | erved.                   |                                                                                                    |                           |
| S18<br>seconds o<br>out and te | 0<br>f testing<br>rminates th | Test<br>e test.             | timer for a              | &T loopback testing.<br>before the modem automatically times<br>set to 0, the timer is disabled. V | Sets the time in<br>/alid |

range is 1-255.

| S19<br>The timer a<br>time-o                     | 0<br>activates w<br>ut the mod              | Sets the duration, in minutes, for the<br>hen there is nodata activity on the phone line<br>lem hangs up. S19 = 0 disables the time                                 | inactivity timer.<br>ere is nodata activity on the phone line; at<br>disables the timer. |  |  |
|--------------------------------------------------|---------------------------------------------|----------------------------------------------------------------------------------------------------|------------------------------------------------------------------------------------------|--|--|
| S20                                              | 0                                           | Reserved.                                                                                                    |                                                                                          |  |  |
| S21<br>the moderr                                | 10<br>to the cor                            | Sets the length, in 10-millisecond units, of nputer; applies to MNP or V.42 mode only.                                                                              | breaks sent from                                                                         |  |  |
| S22                                              | 17                                          | Stores the ASCII decimal code for the                                                                                                    | XON character.                                                                           |  |  |
| S23                                              | 19                                          | Stores the ASCII decimal code for the                                                                                                    | XOFF character.                                                                          |  |  |
| S24                                              | 0                                           | Reserved.                                                                                                    |                                                                                          |  |  |
| S25<br>must be dru<br>glitch as a<br>older opera | 20<br>opped so<br>DTR loss.<br>ating softwa | Sets the duration, in hundredths of a<br>that the modem doesn't interpret a random<br>(Most users will want to<br>setting compatibility with older systems<br>are.) | second, that DTR<br>seful for<br>running under                                           |  |  |

S26 0 Reserved.

| S27<br>instructions          | 0<br>for S13. | Bit-mapped register setup. To set the |           |                 |                           |                                       | register, see      |
|------------------------------|---------------|---------------------------------------|-----------|-----------------|---------------------------|---------------------------------------|--------------------|
|                              |               | Bit                                   | Value     | Result          |                           |                                       |                    |
|                              |               | 0                                     | 1         | Enables ITU-T   | V.21                      |                                       |                    |
| modulation at 300 bps for    |               |                                       |           |                 |                           | overseas calls; in V                  | .21                |
|                              |               | mode                                  | e, the mo | dem answers     |                           |                                       | both overseas      |
| and domest                   | ic            |                                       |           | (U.S. and       | Canada) ca                | alls, but                             |                    |
| only originates V.21 calls.  |               |                                       | ,         | ,               | (Default Bell 103)        |                                       |                    |
| , ,                          |               | 1                                     | 2         | Enables unend   | coded (non-               | · · · · · · · · · · · · · · · · · · · |                    |
| trellis coded) modulation in |               |                                       |           | ` V.3           | 32 mode; rarely used part | t                                     |                    |
|                              | ,             | of ITI                                | U-T Reco  | ommendation     |                           |                                       | V.32.              |
|                              |               | 2                                     | 4         | Disables V.32   | modulation.               |                                       |                    |
|                              |               | 3                                     | 8         | Disables 2100   | Hz answer                 |                                       |                    |
| tone to allow                | v two V.4     | 2                                     |           |                 | mo                        | dems to connect                       |                    |
|                              |               | more                                  | quickly.  |                 |                           |                                       |                    |
|                              |               | 4                                     | ່ 16໌     | Enables V.23 f  | allback mode.             |                                       |                    |
|                              |               | 5                                     | 32        | Disables V.32   | bis mode.                 |                                       |                    |
|                              |               | 6                                     | 64        | Reserved.       |                           |                                       |                    |
|                              |               | 7                                     | 128       | Software comp   | patibility mode.          |                                       |                    |
| This setting disables the    |               |                                       |           | •               | codes and displays        | the 9600                              |                    |
| 0                            |               | code                                  | instead.  | The actual rate |                           |                                       | of the call can be |
| viewed on                    |               |                                       |           | the ATI6 scr    | een. Used for             |                                       |                    |
| unusual soft                 | tware         |                                       |           |                 | inc                       | ompatibilities. Some                  |                    |
| software may i               |               |                                       |           | not accept      |                           | •                                     | 7200, 12.000 and   |
| 14.400 bps                   |               |                                       | ,         | or greater re   | sult codes.               |                                       |                    |

| Register                       | Default       | Fun                                                  | ction                                                            |                                                                                                    |                          |  |  |
|--------------------------------|---------------|------------------------------------------------------|------------------------------------------------------------------|----------------------------------------------------------------------------------------------------|--------------------------|--|--|
| S28                            | 0<br>8<br>255 | Elim<br>Defa<br>Disa<br>9600                         | inates the<br>ult item, a<br>bles all co<br>) bps.               | connection.<br>seconds.                                                                                                    |                          |  |  |
| S29 20<br>mode fallback timer. |               | Sets the duration, in tenths of a second, of         |                                                                  |                                                                                                    | the V.21 answer          |  |  |
| S30                            | 20            | Rese                                                 | erved.                                                           |                                                                                                    |                          |  |  |
| S31                            | 128           | Volu                                                 | Volume control for speakerphone.                                 |                                                                                                    |                          |  |  |
| S32 2<br>instructions for S13. |               | Bit mapped register setup. To set the                |                                                                  |                                                                                                    | register, see the        |  |  |
| S33                            | 0             | Bit<br>0<br>1<br>2<br>3<br>4<br>5<br>6<br>7<br>Bit m | Value<br>1<br>2<br>4<br>8<br>16<br>32<br>64<br>128<br>napped reg | Result<br>V.8 Call Indicate enabled.<br>Enables V.8 mode.<br>Disable V.FC modulation.<br>Disable V.34 modulation.<br>Disable 33.6 kbps support.<br>Reserved.<br>Reserved.<br>Reserved.<br>gister setup. To set the register, | see the instructions for |  |  |
| S13.                           |               | <b>Bit</b><br>0<br>1<br>2<br>3<br>4                  | Value<br>1<br>2<br>4<br>8<br>16                                  | Result<br>Disable 2400 symbol rate.<br>Disable 2743 symbol rate.<br>Disable 2800 symbol rate.<br>Disable 3000 symbol rate.<br>Disable 3200 symbol rate.                                                                      |                          |  |  |

- 64 6 7
- Disable 3429 rate. Reserved. Disable shaping.

| S34<br>for S13.                                    | 0         | Bit m                                              | see instructions |                                           |                 |  |
|----------------------------------------------------|-----------|----------------------------------------------------|------------------|-------------------------------------------|-----------------|--|
|                                                    |           | Bit                                                | Value            | Result                                    |                 |  |
|                                                    |           | 0                                                  | 1                | Disable 8S-2D trellis                     |                 |  |
| encoding.                                          |           |                                                    |                  |                                           |                 |  |
|                                                    |           | 1                                                  | 2                | Disable 16S-4D trellis                    |                 |  |
| encoding.                                          |           |                                                    |                  |                                           |                 |  |
|                                                    |           | 2                                                  | 4                | Disable 32S-2D trellis                    |                 |  |
| encoding.                                          |           |                                                    | _                |                                           |                 |  |
|                                                    |           | 3                                                  | 8                | Disable 64S-4D trellis                    |                 |  |
| encoding.                                          |           |                                                    |                  |                                           |                 |  |
|                                                    |           | 4                                                  | 16               | Disable non-linear coding.                |                 |  |
|                                                    |           | 5                                                  | 32               | Disable TX level deviation.               |                 |  |
|                                                    |           | 6                                                  | 64               | Disable Pre-emphasis.                     |                 |  |
|                                                    |           | 7                                                  | 128              | Disable Pre-coding.                       |                 |  |
| S35-S37                                            |           | Rese                                               | rved.            |                                           |                 |  |
| S38                                                | 0         | Sets an optional delay, in seconds, before a force |                  |                                           |                 |  |
| and clearing                                       | of the Tr | ansmit                                             |                  | buffer when DTR drops during an ARQ call. |                 |  |
| This allows t                                      | ime for a | remot                                              | e modem          | to acknowledge receipt of                 | all transmitted |  |
| data before it is disconnected. The modem immediat |           |                                                    |                  |                                           | immediately     |  |
| h                                                  |           |                                                    |                  |                                           | ,               |  |

hangs up when DTR drops. This option only applies to connections terminated by dropping DTR. If the modem receives the ATH command, it ignores S38 and immediately hangs up.

# **Limited Warranty**

U.S. Robotics Access Corp. warrants to the original end-user purchaser that this product will be free from defects in materials and workmanship for a period of five years from the date of purchase. During the limited warranty period, and upon proof of purchase, the product will be repaired or replaced (with the same or a similar model, which may be a refurbished model) at U.S. Robotics' option, without charge for either parts or labor. This limited warranty shall not apply if the product is modified, tampered with, misused, or subjected to abnormal working conditions (including, but not limited to, lightning and water damage).

THIS LIMITED WARRANTY DOES NOT GUARANTEE YOU UNINTERRUPTED SERVICE. REPAIR OR REPLACEMENT AS PROVIDED UNDER THIS LIMITED WARRANTY IS THE EXCLUSIVE REMEDY OF THE PURCHASER. THIS LIMITED WARRANTY IS IN LIEU OF ALL OTHER WARRANTIES, EXPRESS OR IMPLIED, INCLUDING, BUT NOT LIMITED TO, ANY IMPLIED WARRANTY OF MERCHANTABILITY OR FITNESS FOR A PARTICULAR USE OR PURPOSE. U.S. ROBOTICS SHALL IN NO EVENT BE LIABLE FOR ANY SPECIAL, INDIRECT, INCIDENTAL, PUNITIVE OR CONSEQUENTIAL DAMAGES OF ANY KIND OR CHARACTER, INCLUDING, WITHOUT LIMITATION, LOSS OF REVENUE OR PROFITS, FAILURE TO REALIZE SAVINGS OR OTHER BENEFITS, LOSS OF DATA OR USE, DAMAGE TO EQUIPMENT, AND CLAIMS AGAINST THE PURCHASER BY ANY THIRD PERSON, EVEN IF U.S. ROBOTICS HAS BEEN ADVISED OF THE POSSIBILITY OF SUCH DAMAGES.

This limited warranty gives you specific legal rights. You may have others, which vary from nation to nation. Some nations do not allow limitations on duration of an implied warranty, or the exclusion or limitation of incidental or consequential damages, so the above exclusion or limitation may not apply to you.

To obtain service under this limited warranty, contact the U.S. Robotics Technical Support Department at 01734-441000 or by mail at U.S. Robotics Customer Support Services, 650 Wharfdale Road, Winnersh, Wokingham, Berks. You will be given a Return Authorization Number ("RMA") to help U.S. Robotics keep track of your limited warranty request. Once you have received your RMA number, take or send the product, postage prepaid and insured, to U.S. Robotics at the above address. Include proof of the date of purchase.

**IMPORTANT**: If you send your unit, pack it securely, and be sure that your RMA number is visible on the outside of the package.